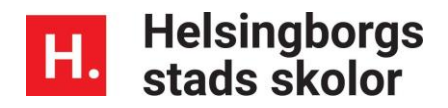

## Logga in i Unikum familj med alternativ inloggning

قم بتسجيل الدخول إلى Unikum العائلة باستخدام خيار تسجيل الدخول

En inloggningsmetod för vårdnadshavare som inte kan använda sig av Bank-ID, mobilt bank-ID eller Freja eID+.

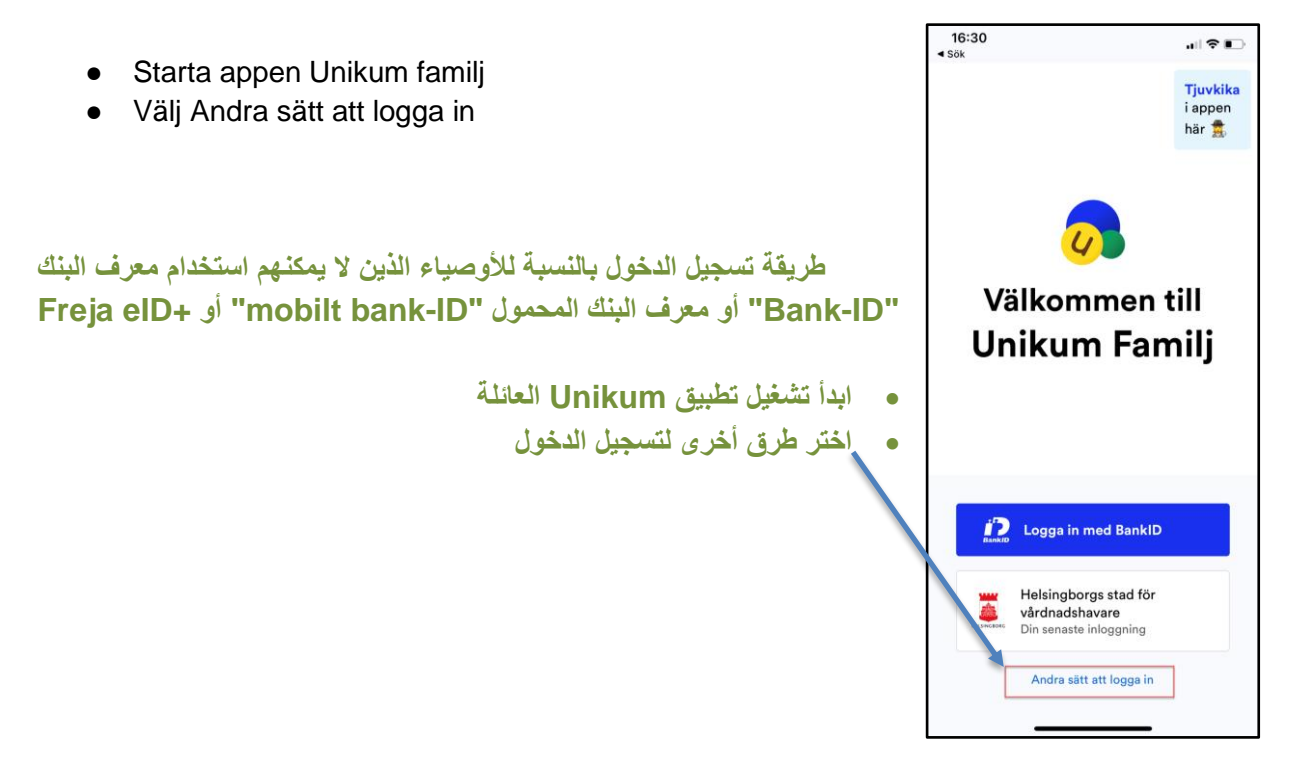

- Välj sen alternativet Helsingborgs stad för vårdnadshavare listan.
  - ثم اختر بعد ذلك خيار مدينة هيلسينجبورج لقائمة الأوصياء.

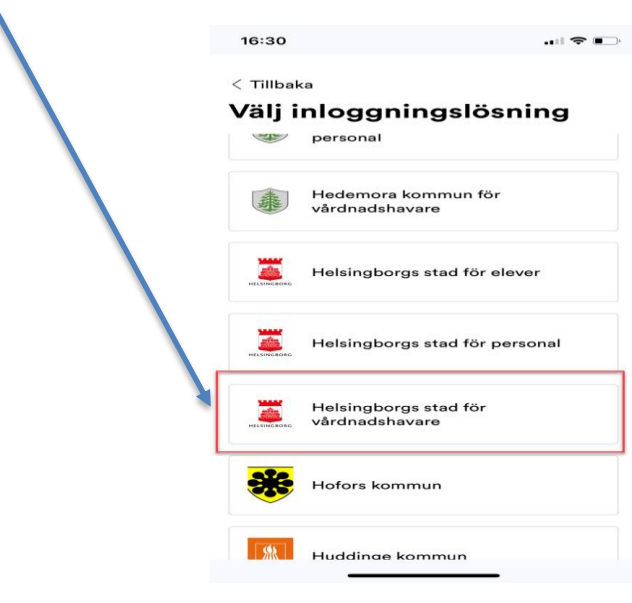

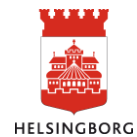

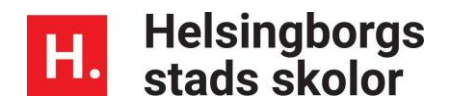

• Välj Användare och lösenord

|                           | اختر المستخدم وكلمة الستر | ٠ |
|---------------------------|---------------------------|---|
| Välj metod för inloggning |                           |   |
| BankID                    |                           |   |
|                           |                           |   |
| Mobilt BankID             |                           |   |
|                           |                           |   |
| Freja elD+                |                           |   |
|                           |                           |   |
| Användarnamn och lösenord |                           |   |
|                           |                           |   |

• Skriv in ditt personnummer i formen ÅÅÅÅMMDDXXXX och det lösenordet som du fått via e-post tidigare eller det lösenord som du själv valt och klicka sen på Logga in.

|   | Användarnamn           |
|---|------------------------|
| 1 | Ange ditt anvärdarnamn |
| _ | Lösenord               |
| 2 | Ange ditt lösenord     |
|   | Repetera nytt lösenord |
|   | Repetera nytt lösenord |

Du är nu inloggad i Unikum familj الآن لقد قمت بتسجيل الدخول إلى Unikum العائلة

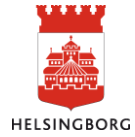

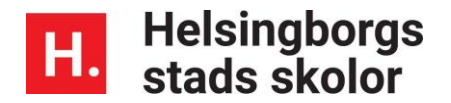

## Om du glömt ditt lösenord

إذا نسيت كلمة السّر الخاصة بك

Klicka på Glömt lösenord. Då kommer det omgående ett mail till dig med ett nytt lösenord till den mail som du angett till förskolan/skolan

اضغط على نسبت كلمة السر. ستتلقى بعد ذلك مباشرة رسالة بريدية بكلمة سر جديدة إلى البريد الإلكتروني الذي أعطيته للمدرسة /ماقبل المدرسة

| Ange ditt användarnamn                |                     |              |   |
|---------------------------------------|---------------------|--------------|---|
| ösenord                               |                     |              |   |
| Ange ditt lösenord                    |                     |              |   |
| Fyll i nedanstående tv<br>lösenordet. | /å fält endast om d | du vill byta |   |
| Nytt lösenord                         |                     |              |   |
| Nytt lösenord                         |                     |              |   |
| Repetera nytt löseno                  | ď                   |              |   |
| Repetera nytt lösenord                |                     |              |   |
|                                       |                     |              |   |
| lömt lösenord?                        |                     |              | _ |
|                                       |                     |              |   |

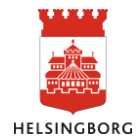